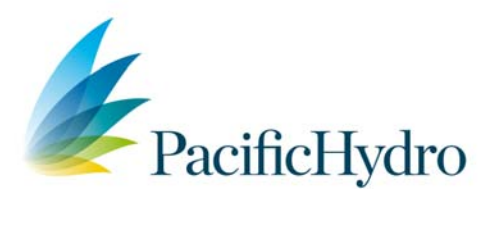

## 2020 Sustainable Communities Fund – online Application Instructions

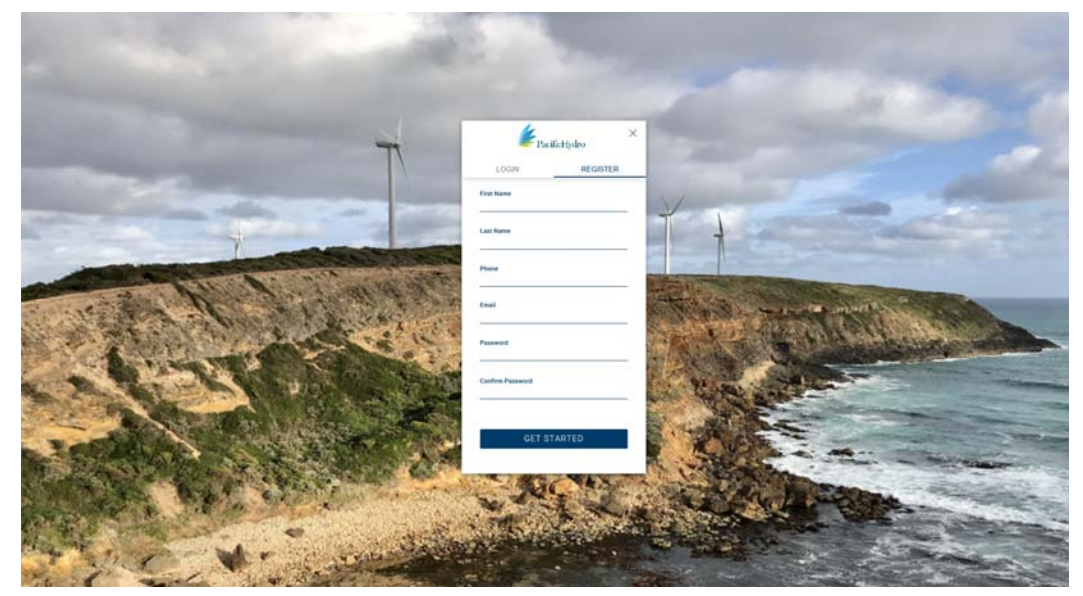

1. Fill out details to register for an account here

 An email will be sent to the registered email address. Click on the "verify your email" link and login using your email address and password. (The email may go into your spam/junk folder). If you don't receive the email or if the email link doesn't work, you can still login <u>here</u>.

S Enquire .....

## Hi there!

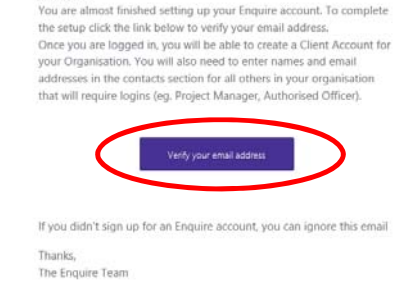

- 3. Select "Register" under the Organisation Account tab, fill in details then save
- 4. You should now see the Home screen with the available funds

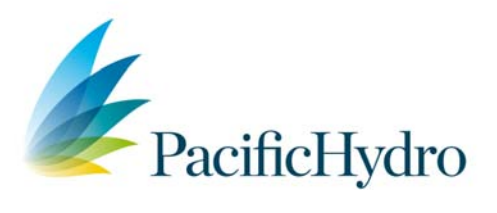

5. under "Event Name" select "View Details" to view important fund information.

| f 0 lished             | Event Name<br>Haughter Sestainetie Communities Fand 2020 | Event Opena<br>28/2/28/2 9 60 AM                            | Event Closes<br>31/3/2026 5.00 PM                                   |                                                   |                                                                                                    |                                                                                                    |                                                                                                    |
|------------------------|----------------------------------------------------------|-------------------------------------------------------------|---------------------------------------------------------------------|---------------------------------------------------|----------------------------------------------------------------------------------------------------|----------------------------------------------------------------------------------------------------|----------------------------------------------------------------------------------------------------|
|                        | Haughton Sustainable Communities Fund 2020               | 25/272829 9 88 AM                                           | 31/3/2026 5:00 PM                                                   |                                                   |                                                                                                    |                                                                                                    |                                                                                                    |
|                        |                                                          |                                                             |                                                                     | webby NEW Definit                                 |                                                                                                    |                                                                                                    |                                                                                                    |
|                        |                                                          |                                                             |                                                                     |                                                   |                                                                                                    |                                                                                                    |                                                                                                    |
|                        |                                                          |                                                             |                                                                     |                                                   |                                                                                                    |                                                                                                    |                                                                                                    |
| Header Name            |                                                          | Name                                                        |                                                                     | Status                                            |                                                                                                    |                                                                                                    |                                                                                                    |
| Haughton Sustainable C | ommunities Fund 2020                                     | Fencing                                                     |                                                                     | Submitted                                         |                                                                                                    |                                                                                                    |                                                                                                    |
|                        |                                                          |                                                             |                                                                     | llems per pape                                    | 20 - 0 of 0                                                                                           | I< < >                                                                                                    | >1                                                                                                    |
|                        | Header Name<br>Haughton Sustainable C                    | Praster Name<br>Hanghton Sustainable: Communities Fund 2020 | Hauder Name Name Haughton Soutainable Communities Fund 2222 Funding | Haupton Sustainable Communities Fund 2020 Fending | Haadra Kanna Santa<br>Haadraan Santainalike Communities Fund 2120 Fending Submitted<br>Konna per page | Haadra Kanna Santa<br>Haadraan Santainalike Communities Fund 2020 Fending Subanitud<br>Itoms per page 20_v 6 of 5 | reader Name Suites<br>Faughten Statekable Communities Fund 2220 Fancing Suberithed<br>Items per page 20_w 8 of 8  C < 2 |

- 6. Please read the fund details as well as the Sustainable Communities Fund Guidelines before commencing your application.
- 7. One you have read these select "Apply" on the appropriate fund
- 8. Use the forward and backward arrows or left-hand menu to navigate through the form and save before exiting. Do not hit submit until all questions have been answered and all documents have been uploaded. The application cannot be edited once it has been submitted. Applications that are incomplete or without the necessary attachments will not be eligible.

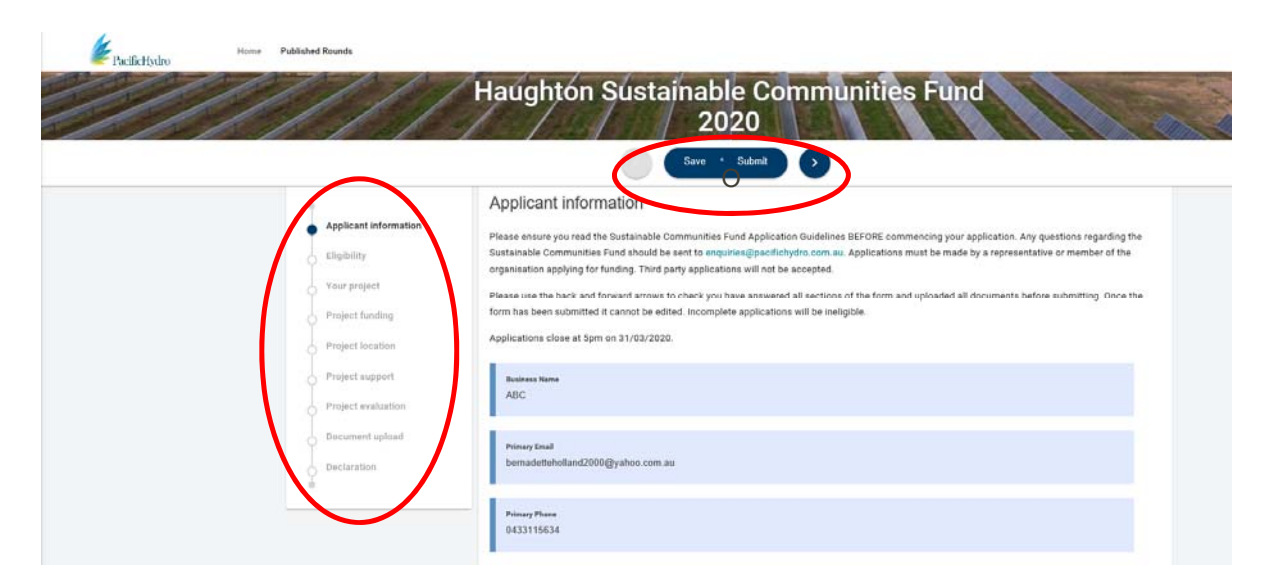

9. You will receive an email confirmation with a pdf of your application. If your application is incomplete you will need to complete another application form.